# PENKO Engineering B.V.

Your Partner for Fully Engineered Factory Solutions

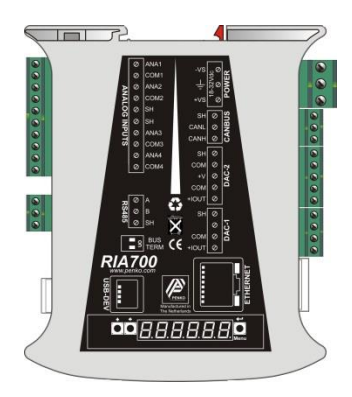

## How to... Connect the RIA700 to a FLEX 2100, FLEX or FLEX 2ch. – 4ch.

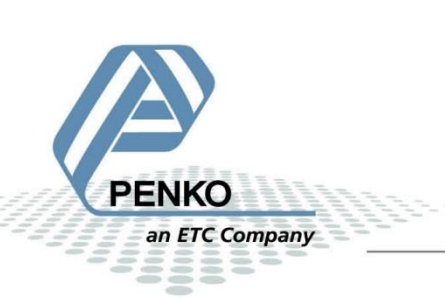

### **Table of Contents**

| General information     | 3 |
|-------------------------|---|
| Ethernet                | 5 |
| Set up the FLEX         | 5 |
| Setup the RIA700        | 6 |
| CAN bus                 | 8 |
| Setup the FLEX          | 9 |
| Setup the RIA700        | 9 |
| Analog inputs1          | 1 |
| Analog outputs          | 2 |
| Checking the connection | 4 |

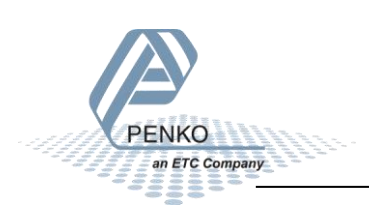

#### **General information**

If you only connect the USB-Cable to power the RIA700 the communication ports and analog inputs and outputs will not work. The power supply via the USB-Cable is for changing parameter only.

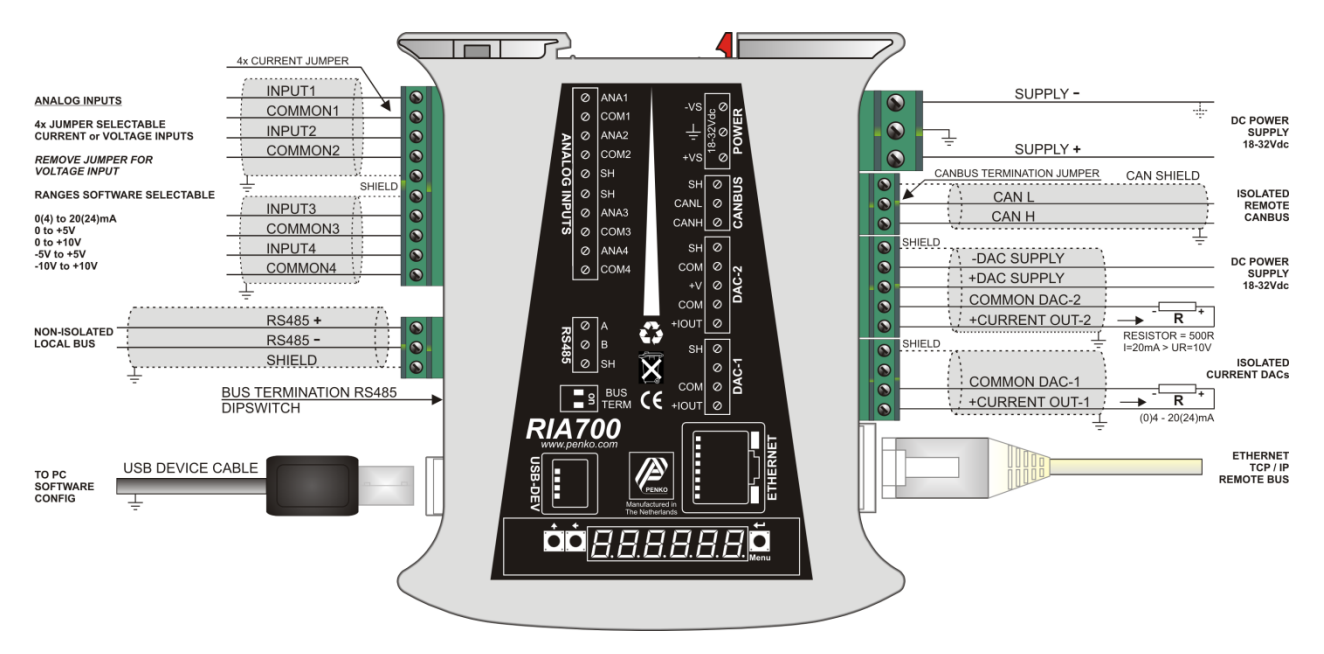

The RIA700 can be connected to a FLEX, FLEX2100 or a FLEX 2ch. – 4ch.using the Ethernet or CAN bus connection. It is possible to connect up to 5 RIA700's using Ethernet or CAN bus.

Note: make sure that you connect the DAC power supply otherwise the DAC outputs will not work.

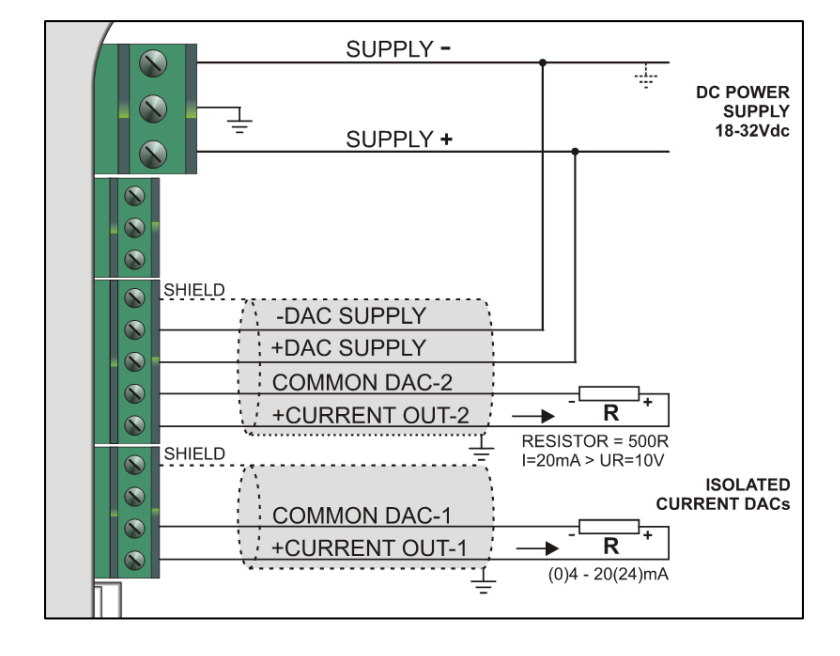

#### Using the device power supply:

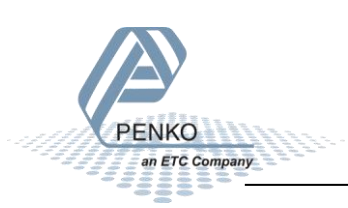

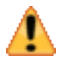

COMMON DAC-1 and COMMON DAC-2 are internally connected to the -DAC SUPPLY. When using the device power supply for the DAC, the current loop will include the SUPPLY- of the device power supply.

|  | SHIELD<br>-DAC SUPPLY<br>+DAC SUPPLY<br>COMMON DAC-2<br>+CURRENT OUT-2 |
|--|------------------------------------------------------------------------|
|  | SHIELD<br>COMMON DAC-1<br>+CURRENT OUT-1<br>                           |

#### Using an external power supply:

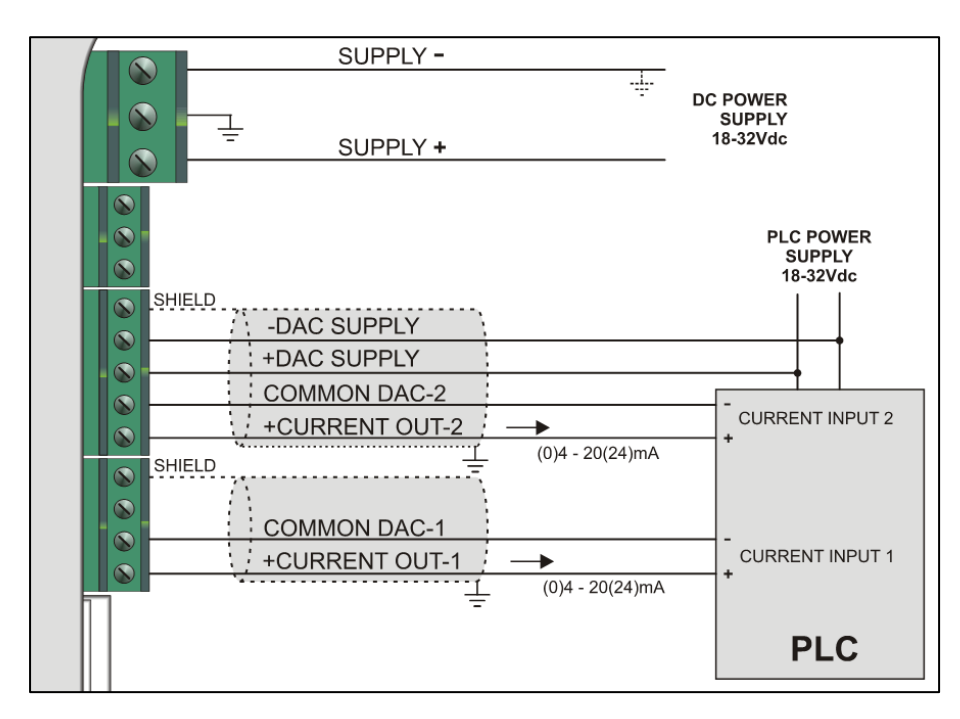

In this example the current loop is isolated from the device power supply.

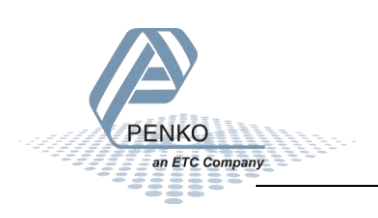

#### Ethernet

Note: you can only use the Ethernet Buslink or the CAN bus Buslink. You cannot use the Ethernet Buslink and CAN bus Buslink at the same time.

Use an Ethernet crossover cable to connect the RIA700 to a FLEX, FLEX2100 or FLEX 2ch. – 4ch directly, or use a switch to connect one or more RIA700's.

#### Set up the FLEX

Go to Menu → System Setup → Port Setup → Ethernet Setup. Enter an IP Address.

|             | Ethernet Set | up TA       | C:00000065<br>L:00000100 |
|-------------|--------------|-------------|--------------------------|
| IP Number   | 192.         | 168.151.06: |                          |
| Subnet Mask | 255.         | 255.255.00( |                          |
| Gateway     | 000.         | 000.000.000 |                          |
| Speed       |              | Auto        | +                        |
| Name        |              |             | EDIT                     |
| X Cancel    | » Ne         | xt 🗸 🗸 🗤    |                          |
| RENNIGH     |              | IM          | DICATOR / CONTROLLER     |

Note: the first 3 numbers must be the same as the RIA700.

Now press Next, Set Buslink Address on "1" and Buslink Subaddr on "1". Press OK to save settings.

J

|            | Eth    | erne | t Setup | TAC:<br>CAL: | 00000065          |
|------------|--------|------|---------|--------------|-------------------|
| Port       |        |      | 6768    |              | EDIT              |
| Buslink Ad | ldress | -    | 1       |              | +                 |
| Buslink Su | baddr  | -    | 1       | +            | ĔDIT              |
|            |        |      |         |              |                   |
| 🗙 Cancel   | « Pre  | v    |         | Ø            |                   |
|            |        |      |         | INDIC        | ATOR / CONTROLLER |

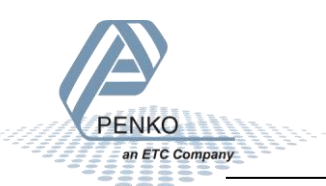

#### **Setup the RIA700**

PENKO

an ETC Company

Connect the RIA700 to a PC using a USB-cable and open Pi Mach II and double click on **RIA700**, then double click on **System Setup**, then double click on **Communication**, then double click on **Ethernet**, set the **IP address**. Click on **Apply** to save settings.

Note: the first 3 numbers must be the same as the FLEX.

| n <sup>2</sup> IdCode: 0628, Device Version: 01.02, Build: 05, Serial: 14070006, Module Version: 00.00, Build: 00, Project: C:\Pi test |                                                                                                    |                                                                         |  |  |  |  |  |  |
|----------------------------------------------------------------------------------------------------|----------------------------------------------------------------------------------------------------|-------------------------------------------------------------------------|--|--|--|--|--|--|
| File Project Environment View Tools Help                                                                                               |                                                                                                    |                                                                         |  |  |  |  |  |  |
| 💕 On-Line 🐵 Eirmware Update Manager 🖶 Program Builder 🥞 Flex Builder 🔲 Watches 🛛 🛃 Exit                                                |                                                                                                    |                                                                         |  |  |  |  |  |  |
| 📙 🖳 Display 🛛 🕨 Control 🌑 Tasks 🛛 🏪 1/0 🐖 Indicator & Registers 📼 Labels 🚝                                                             | 🕎 Display 🕨 Control 🌒 Tasks 🛛 🏪 1/0 🚎 Indigator & Registers 🖚 Labels 📰 Results 🛛 🎆 Printer Layout 🅭 Printer Ticket 🖉 💭 Clock 🗠 Scope 🛛 🔞 Manage |                                                                         |  |  |  |  |  |  |
| □- Penko<br>□- Device root<br>□- RIA700 Analog                                                                                         | Class: Penko<br>Path: 1.1.1.                                                                                                    | .Device root.RIA700 Analog.System Setup.Communication.Ethernet<br>3.2.2 |  |  |  |  |  |  |
| -1.1.1.1 Name = RIA700 4 inputs, 2 outputs<br>E-Live<br>B-System                                                                       | MAC                                                                                                    | 00:C0:16:01:93:75                                                       |  |  |  |  |  |  |
| ial- System Setup<br>ial- Service                                                                                                    | Name                                                                                                    | Penko                                                                   |  |  |  |  |  |  |
| ⊟- Communication<br>⊕-RS485                                                                                                    | Address                                                                                                    | 192 . 168 . 151 62                                                      |  |  |  |  |  |  |
| Ethernet     1113221M4C = 00:C0:16:01:02:75                                                                                            | Mask                                                                                                    | 255 . 255 . 255 . 0                                                     |  |  |  |  |  |  |
| -1.1.1.3.2.2.2 Name = Penko                                                                                                    | Gateway                                                                                                    | 0 . 0 . 0 . 0                                                           |  |  |  |  |  |  |
| - 1.1.1.3.2.2.4 Mask = 255.255.255.0<br>- 1.1.1.3.2.2.5 Gateway = 0.0.0.0                                                              | DHCP                                                                                                    | DISABLE                                                                 |  |  |  |  |  |  |
|                                                                                                    |                                                                                                    |                                                                         |  |  |  |  |  |  |
| B-Factory recall                                                                                                    | Discover                                                                                                    | Import Properties (CSV)                                                 |  |  |  |  |  |  |
| ACTIVE USB USB open                                                                                                    |                                                                                                    |                                                                         |  |  |  |  |  |  |

Double click on **Ethernet Buslink**. Set the address of the first SGM on **Address "1**" and the **Sub address** on "2". Click on **Apply** to save settings.

| 💕 On-Line           | 🛛 🛞 Eirmware Update Manager 🗜 Program Builder 🧠 Flex Builder 🥅 📈                                                                                                    | atches           | 🛃 E <u>x</u> it                                |                                       |                     |                 |  |
|---------------------|----------------------------------------------------------------------------------------------------|------------------|------------------------------------------------|---------------------------------------|---------------------|-----------------|--|
| 💻 <u>D</u> isplay   | 🕨 Control 🌒 Tasks 🛛 🧏 1/0 🚎 Indicator & Registers 📼 Labels 🗮                                                                                                    | R <u>e</u> sults | 👬 Printer Layout 👗 Printer Tic                 | ket 🛛 🖲 <u>C</u> lock 🗠 <u>S</u> cope | ୍ଟିତ Manage         |                 |  |
| - Penko<br>- Device | root<br>700 Analog                                                                                                    | Cla<br>Pa        | ass: Penko.Device root.RIA<br>ath: 1.1.1.3.2.4 | 700 Analog.System Se                  | tup.Communication.I | thernet BusLink |  |
|                     | 1.1.1.1 Name = RIA700 4 inputs, 2 outputs<br>Live<br>System                                                                                                    | Addre            | 255                                            | 1                                     |                     |                 |  |
|                     | System Setup                                                                                                    | Sub a            | ddress                                         | 4                                     |                     |                 |  |
|                     | <ul> <li>RS485</li> <li>Ethernet BusLink <ul> <li>I.1.1.3.2.4.1 Address = 1</li> <li>I.1.1.3.2.4.2 Sub address = 2</li> <li>CAN Buslink</li> <li>Output Control</li> </ul> </li> <li>Analog input <ul> <li>Factory recall</li> </ul> </li> </ul> | Di               | iscover Import Properti                        | es (CSV)                              |                     | Арріу           |  |
| ACTIVE USB          | USB open                                                                                                    |                  |                                                |                                       |                     |                 |  |
|                     | Ŋ                                                                                                    |                  |                                                |                                       |                     |                 |  |

Double click on **Output Control** and set **Address** to "1", **Sub address** to "1" and **Enable** to "**ON**". Click on **Apply** to save settings.

| n <sup>7</sup> IdCode: 0628, Device Version: 01.02, Build: 05, Serial: 14070006, Module Version: 00.00, Build: 00, Project: C:\Pi test                                              |                                                                                                    |                                                  |         |  |  |  |  |  |
|----------------------------------------------------------------------------------------------------|----------------------------------------------------------------------------------------------------|--------------------------------------------------|---------|--|--|--|--|--|
| File Project Environment View Tools Help                                                                                                    |                                                                                                    |                                                  |         |  |  |  |  |  |
| 📗 💕 On-Line 🛛 🛞 Eirmware Update Manager 🐔 Program Builder 🧠 Flex Builder 🥅 📈 at                                                                                                    | 💕 On-Line 🛞 Eirmware Update Manager 🚡 Program Builder 🥞 Flex Builder 🔲 <u>W</u> atches 🚽 E <u>x</u> it |                                                  |         |  |  |  |  |  |
| 💭 Display 🕨 Control 🌒 Tasks 🛛 🏪 1/0 📪 Indigator & Registers 🖚 Labels 🗮 Results 🛛 🏭 Printer Layout 🅭 Printer Ticket 🖉 Diock 🗠 Scope 🛛 👔 Manage                                       |                                                                                                    |                                                  |         |  |  |  |  |  |
| ⊡-Penko<br>⊡-Device root<br>⊡-RIA700 Analog                                                                                                    | Class: Penko.Device root.RJ<br>Path: 1.1.1.3.2.6                                                       | IA700 Analog.System Setup.Communication.Output ( | Control |  |  |  |  |  |
| -1.1.1.1 Name = RIA700 4 inputs, 2 outputs<br>B Live<br>B System                                                                                                    | Address                                                                                                | 1                                                |         |  |  |  |  |  |
| ⊡- System Setup<br>⊡- Service                                                                                                    | Sub address                                                                                            | 1                                                |         |  |  |  |  |  |
| Communication     R5485     Ethernet     Ethernet BusLink     CAN Buslink     Output Control         -1.1.1.3.2.6.1 Address = 1         -1.1.3.2.6.3 Enable = On     E Analog input | Enable                                                                                                 | On                                               |         |  |  |  |  |  |
| ⊕-Analog output<br>⊕- Factory recall                                                                                                    | Discover Import Prope                                                                                  | rties (CSV)                                      | Apply   |  |  |  |  |  |
| ACTIVE USB USB open                                                                                                    |                                                                                                    |                                                  |         |  |  |  |  |  |

If you want to connect more than one RIA700, use the following settings for the RIA700's:

| Device | Inputs   |                |            | Output control |                |        |  |
|--------|----------|----------------|------------|----------------|----------------|--------|--|
| number | Ethernet | Buslink        |            |                |                |        |  |
|        | Address  | Sub<br>address | Inputs 1-4 | Address        | Sub<br>Address | Enable |  |
|        |          |                | Indicator: |                |                |        |  |
| 1      | 1        | 2              | 116-119    | 1              | 1              | On     |  |
| 2      | 1        | 3              | 131-134    | 1              | 1              | On     |  |
| 3      | 1        | 4              | 146-149    | 1              | 1              | On     |  |
| 4      | 1        | 5              | 161-164    | 1              | 1              | On     |  |
| 5      | 2        | 1              | 201-204    | 1              | 1              | On     |  |

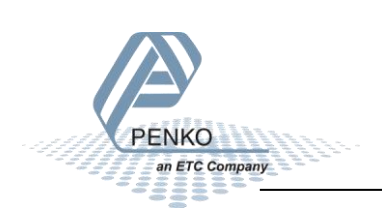

#### CAN bus

Note: you can only use the Ethernet Buslink or the CAN bus Buslink. You cannot use the Ethernet Buslink and CAN bus Buslink at the same time.

First of all you will need to connect one or more RIA700's to the FLEX, this can be done by connecting a cable with two wires and a shield parallel (**CanH** goes to **Can-H1**, **CanL** goes to **Can-L1** and **Shield** goes to **Shield**). Place a resistor of 120  $\Omega$  between **Can-H1** and **Can-L1** of the FLEX.

Connect the RIA700's to a FLEX 2100

| FLEX 2100 |            | RIA700 NO:1 | RIA700 No:2 | RIA700 No:3 |
|-----------|------------|-------------|-------------|-------------|
| CanH      | Connect to | CanH        | CanH        | CanH        |
| CanL      | Connect to | CanL        | CanL        | CanL        |
| Shield    | Connect to | Shield      | Shield      | Shield      |

Connect the RIA700's to a FLEX or FLEX 2ch. – 4ch.

| FLEX or FLE | X 2ch. – 4ch. | RIA700 NO:1 | RIA700 No:2 | RIA700 No:3 |
|-------------|---------------|-------------|-------------|-------------|
| Can-H1      | Connect to    | CanH        | CanH        | CanH        |
| Can-L1      | Connect to    | CanL        | CanL        | CanL        |
| Shield      | Connect to    | Shield      | Shield      | Shield      |

Set on the last RIA700 the jumper above the CAN bus connector in termination "ON" position. This will terminate the bus. The jumper is located above the CAN bus connector.

The CAN bus termination is done with a jumper:

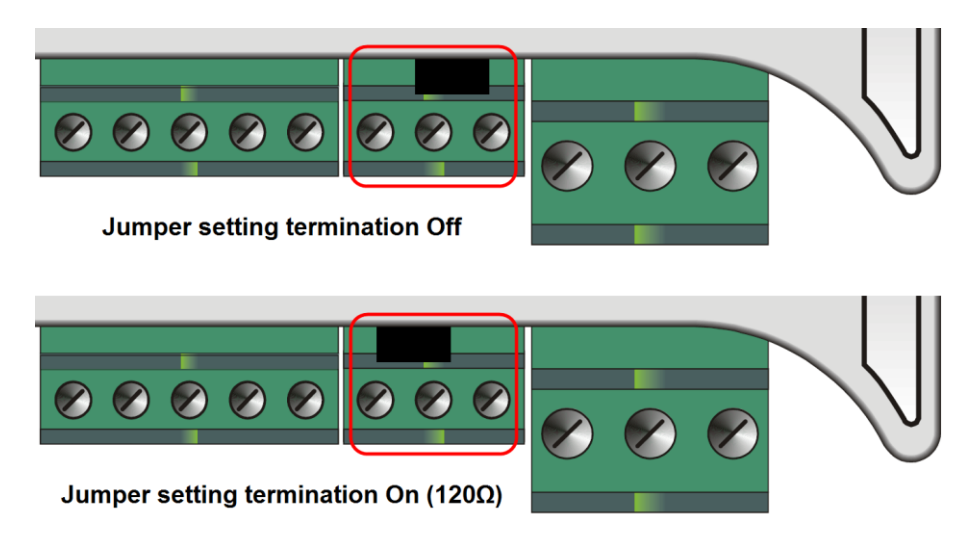

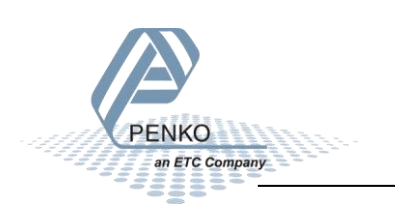

#### **Setup the FLEX**

Go to Menu  $\rightarrow$  System Setup  $\rightarrow$  Port Setup  $\rightarrow$  CAN1 Port. Set Protocol on "Buslink", Baudrate on "250 kbs", Buslink Address on "1" and Buslink Subaddr on "1". Press OK to save settings. Press Home to return to the main screen.

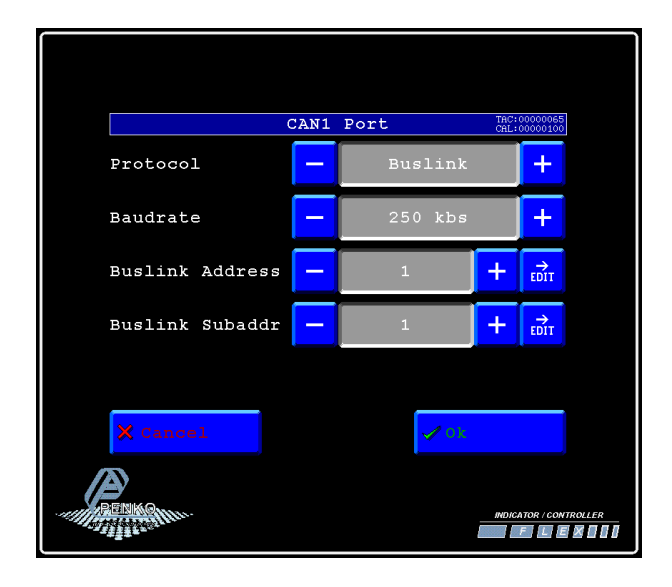

#### **Setup the RIA700**

PENKO

ETC Company

Open Pi Mach II and double click on **RIA700**, then double click on **System Setup**, then double click on **Communication**, then double click on **CAN Buslink**. Set **Protocol** on **"Buslink"**, **Buslink Address** on **"1"**, **Buslink Sub address** on **"1"** and the **Baudrate** on **"250K"**. Click on **Apply** to save settings.

| π <sup>2</sup> IdCode: 0628, Device Version: 01.02, Build: 05, Serial: 14070006, M                                                                                                    | Iodule Version: 00.00, Build: 00, Project: C:\Pi test                                              |
|----------------------------------------------------------------------------------------------------|----------------------------------------------------------------------------------------------------|
| File Project Environment View Tools Help                                                                                                    |                                                                                                    |
| 💕 On-Line 🛛 🛞 Eirmware Update Manager 🐔 Program Builder 🔮                                                                                                    | Fjex Builder 📃 Watches 🚽 Exit                                                                      |
| 💻 Display 🕨 Control 🎆 Tasks 🧏 1/0 🚎 Indicator & Regist                                                                                                    | ers 📼 Labels 🗮 Results 🛛 🏥 Printer Layout 🎩 Printer Ticket 🛛 🜑 Clock 🗠 Scope 🛛 隆 Manage            |
| ⊡- Penko<br>⊡- Device root                                                                                                    | Class: Penko.Device root.RIA700 Analog.System Setup.Communication.CAN Buslink<br>Path: 1.1.1.3.2.5 |
| ⊡ RIA700 Analog                                                                                                    |                                                                                                    |
| — 1.1.1.1 Name = RIA700 4 inputs, 2 outputs<br>⊞ Live<br>⊞ System                                                                                                    | Protocol Buslink 💌                                                                                 |
| ⊟- System Setup<br>⊞- Service                                                                                                    | Buslink Address 1                                                                                  |
| ⊡- Communication<br>⊞- RS485                                                                                                    | Buslink Subaddress 2                                                                               |
| ⊕ Ethernet                                                                                                    | Baudrate 250k 💌                                                                                    |
| CAN Buslink<br>1.1.1.3.2.5.1 Protocol = Buslink<br>1.1.1.3.2.5.2 Buslink Address = 1<br>1.1.1.3.2.5.3 Buslink Subaddress = 2<br>1.1.1.3.2.5.4 Baudrate = 250k<br>⊕ Output Control<br>⊕ Analog input<br>⊕ Factory recall |                                                                                                    |
|                                                                                                    | Discover Import Properties (CSV)                                                                   |
| ACTIVE USB Open                                                                                                    |                                                                                                    |
|                                                                                                    |                                                                                                    |

Double click on **Output Control** and set **Address** to "**1**", **Sub address** to "**1**" and **Enable** to "**On**". Click on **Apply** to save settings. The Buslink Address and Buslink Sub address must have the same address as the FLEX if you want to connect one or more RIA700's to your FLEX.

| <sup>2</sup> IdCode: 0628, Device Version: 01.02, Build: 05, Serial: 14070006, Module Version: 00.00, Build: 00, Project: C:\Pi test                                                                               |                                    |                                                             |               |  |  |  |  |
|----------------------------------------------------------------------------------------------------|------------------------------------|-------------------------------------------------------------|---------------|--|--|--|--|
| ile Project Environment View Tools Help                                                                                                    |                                    |                                                             |               |  |  |  |  |
| 💕 On-Line 🛛 🕸 Eimware Update Manager 🔁 Program Builder 🧠 Flex Builder 📄 🔟 atches 🛛 🧔 E <u>v</u> it                                                                                                    |                                    |                                                             |               |  |  |  |  |
| 💷 Display 🕨 Control 🌒 Tasks 🛛 🛂 1/0 🚎 Indicator & Registers 🖚 Labels 🚆 Results 🛛 👯 Printer Layout 🅭 Printer Ticket 🖉 Olock 🕢 Scope 🔀 Manage                                                                        |                                    |                                                             |               |  |  |  |  |
| ⊡- Penko<br>⊡- Device root<br>⊡- RIA700 Analog                                                                                                    | Class: Penko.Do<br>Path: 1.1.1.3.2 | evice root.RIA700 Analog.System Setup.Communication.0<br>.6 | utput Control |  |  |  |  |
| - 1.1.1.1 Name = RIA700 4 inputs, 2 outputs<br>E-Live<br>E-System                                                                                                    | Address                            |                                                             |               |  |  |  |  |
| ⊡- System Setup<br>⊡- Service                                                                                                    | Sub address                        | 1                                                           |               |  |  |  |  |
| Communication<br>P. R5485<br>CAN Buslink<br>CAN Buslink<br>CAN Buslink<br>CAN Buslink<br>I.1.1.3.2.6.1 Address = 1<br>I.1.1.3.2.6.3 Sub address = 1<br>I.1.1.3.2.6.3 Enable = On<br>Analog input<br>Factory recall | Enable                             | On 💌                                                        |               |  |  |  |  |
|                                                                                                    | Discover                           | Import Properties (CSV)                                     | Apply         |  |  |  |  |
| ACTIVE USB Open                                                                                                    |                                    |                                                             |               |  |  |  |  |

If you want to connect more than one RIA700, use the following settings for the Indicators:

| Device | Inputs    |                |                            | Output co | ontrol         |        |
|--------|-----------|----------------|----------------------------|-----------|----------------|--------|
| number | CAN bus I | Buslink        |                            |           |                |        |
|        | Address   | Sub<br>address | Inputs 1 – 4<br>Indicator: | Address   | Sub<br>Address | Enable |
| 1      | 1         | 2              | 116-119                    | 1         | 1              | On     |
| 2      | 1         | 3              | 131-134                    | 1         | 1              | On     |
| 3      | 1         | 4              | 146-149                    | 1         | 1              | On     |
| 4      | 1         | 5              | 161-164                    | 1         | 1              | On     |
| 5      | 2         | 1              | 201-204                    | 1         | 1              | On     |

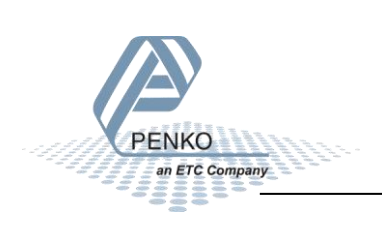

#### **Analog inputs**

Double click on **Analog input**, then double click on **Input 1** and double click on **Configuration**. Here you can set the **Range**. Click on **Apply** to save the changes. The settings you can choose are listed below.

| Setting    | Jumper | Description                                        |
|------------|--------|----------------------------------------------------|
| RAW        |        | 16 bit DAC value                                   |
| 0 – 24 mA  | Yes    | The minimum and maximum input of the analog input. |
| 0 – 20 mA  | Yes    | The minimum and maximum input of the analog input. |
| 4 – 20 mA  | Yes    | The minimum and maximum input of the analog input. |
| 4 – 24 mA  | Yes    | The minimum and maximum input of the analog input. |
| 0 – 10 V   | No     | The minimum and maximum input of the analog input. |
| -10 – 10 V | No     | The minimum and maximum input of the analog input. |
| -5 – 5 V   | No     | The minimum and maximum input of the analog input. |

Note: make sure that you set the Range the same as the device it is attached to.

You can set Input 2, 3 and 4 the same way as Input 1.

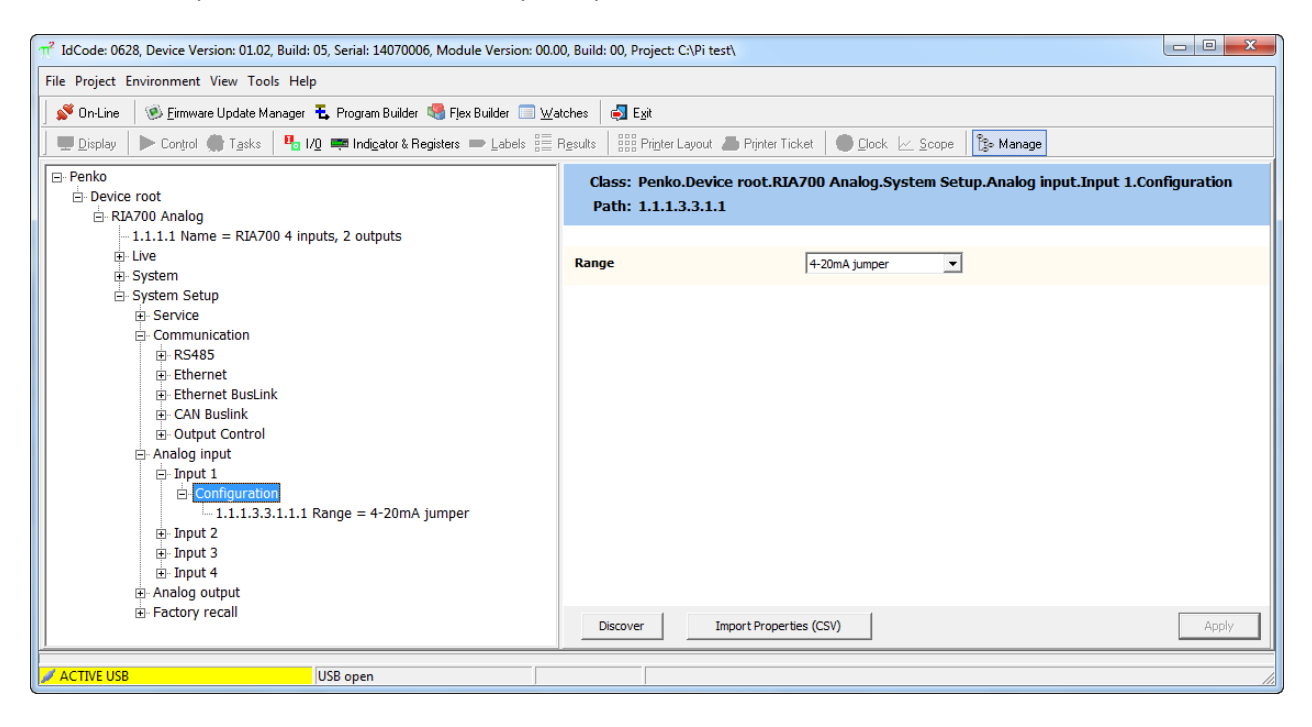

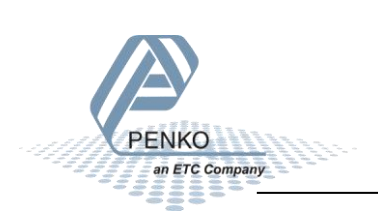

#### **Analog outputs**

Double click on **Analog output**, then double click on **Output 1** and double click on **Configuration**. Here you can set the **Parameters**.

| $\pi^2$ IdCode: 0628, Device Version: 01.02, Build: 05, Serial: 14070006, Module Version: 00.0                                                                                                    | 00, Build: 00, Project: C:\Pi test\                                                                             |
|----------------------------------------------------------------------------------------------------|----------------------------------------------------------------------------------------------------|
| File Project Environment View Tools Help                                                                                                    |                                                                                                    |
| 📝 On-Line 🛛 🛞 Eirmware Update Manager 🗜 Program Builder 🧠 Flex Builder 💷 👿                                                                                                    | atches 🚽 Egit                                                                                                   |
| 🗍 💻 Display 🗼 Control 🌰 Tasks 🛛 🏪 1/0 📪 Indigator & Registers 👄 Labels 🚆                                                                                                    | Results 🛛 👯 Printer Layout 👗 Printer Ticket 🛛 🌑 Clock 🗠 Scope 🛛 🛐 Manage                                        |
| Penko     Device root     Device Analog                                                                                                    | Class: Penko.Device root.RIA700 Analog.System Setup.Analog output.Output 1.Configuration<br>Path: 1.1.1.3.4.1.2 |
| -1.1.1.1 Name = RIA700 4 inputs, 2 outputs<br>B-Live<br>B-System                                                                                                    | Indicator 2                                                                                                    |
| ⊟- System Setup<br>⊕- Service                                                                                                    | Minimum Level 0                                                                                                 |
| E- Communication                                                                                                    | Maximum Level 1000                                                                                              |
| Ethernet     Ethernet BusLink     ≡                                                                                                    | Range 4-20mA 💌                                                                                                  |
| <ul> <li>CAN Buslink</li> <li>⊕ Output Control</li> <li>⊕ Analog output</li> <li>⊖ Analog output</li> <li>⊕ Output 1</li> <li>⊕ Configuration</li> <li>□ Configuration</li> <li>□ 1.1.1.3.4.1.2.1 Indicator = 2</li> <li>-1.1.1.3.4.1.2.3 Maximum Level = 0</li> <li>-1.1.1.3.4.1.2.4 Range = 4-20mA</li> <li>⊕ Output 2</li> </ul> | Discover Import Properties (CSV) Apply                                                                          |
| ACTIVE USB USB open                                                                                                    |                                                                                                    |

Indicator: The DAC output will look at this indicator.

Minimum Level: The DAC output will give out its lowest value at this level. (Level of Indicator 2)

Maximum Level: The DAC output will give out its highest value at the this level. (Level of Indicator 2)

#### Range:

Note: make sure that you set the Range the same as the device it is attached to.

| Setting      | Jumper | Description                                        |
|--------------|--------|----------------------------------------------------|
| RAW          |        | 16 bit DAC value                                   |
| 0 – 24 mA    | Yes    | The minimum and maximum input of the analog input. |
| 0 – 20 mA    | Yes    | The minimum and maximum input of the analog input. |
| 4 – 20 mA    | Yes    | The minimum and maximum input of the analog input. |
| 4 – 24 mA    | Yes    | The minimum and maximum input of the analog input. |
| Val. and and |        |                                                    |

You can set Output 2 the same way as Input 1.

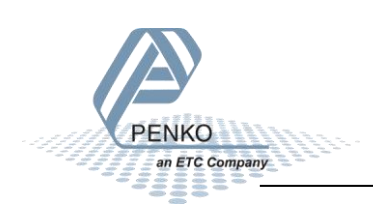

#### Control the DAC outputs manually

It is possible to control the DAC outputs. Double click on **System Setup**, double click on **Analog output**, then double click on **Output 1** and double click on **Manual**.

| $\pi^2$ IdCode: 0628, Device Version: 01.02, Build: 05, Serial: 14070006, Module Version: 00.0 | 00, Build: 00, Project: C:\Pi test\             |                                                |              |
|------------------------------------------------------------------------------------------------|-------------------------------------------------|------------------------------------------------|--------------|
| File Project Environment View Tools Help                                                       |                                                 |                                                |              |
| 📗 💕 On-Line 🛛 🛞 Eirmware Update Manager 🚦 Program Builder 🍓 Flex Builder 🔲 👾                   | atches 🛃 E <u>x</u> it                          |                                                |              |
| 📗 🖳 Display 🛛 🕨 Control 🌰 Tasks 🛛 🏪 1/0 🚎 Indicator & Registers 📼 Labels 🏢                     | Results 🛛 👯 Printer Layout 👗 Print              | ter Ticket 🛛 🖲 Clock 🗠 Scope 🛛 📴 Manage        |              |
| ⊡- Penko<br>⊡- Device root<br>⊡- RIA700 Analog                                                 | Class: Penko.Device root<br>Path: 1.1.1.3.4.1.1 | t.RIA700 Analog.System Setup.Analog output.Out | out 1.Manual |
| -1.1.1.1 Name = RIA700 4 inputs, 2 outputs<br>E Live<br>System                                 | Manual output level                             | 0,00 %                                         |              |
| i System Setup<br>i Service                                                                    |                                                 | Manual control                                 |              |
| ⊡- Communication     ⊕ RS485                                                                   |                                                 | Manual 0.00%                                   |              |
|                                                                                                |                                                 | Manual 100.00%                                 |              |
| CAN Buslink     Output Control                                                                 |                                                 | Manual off                                     |              |
| Analog input     Analog utput                                                                  |                                                 |                                                |              |
|                                                                                                |                                                 |                                                |              |
| ⊕- Configuration     ⊕- Output 2                                                               |                                                 |                                                |              |
| B- Factory recall                                                                              |                                                 |                                                |              |
|                                                                                                | Discover Import Pr                              | roperties (CSV)                                | Apply        |
| ACTIVE USB USB open                                                                            |                                                 |                                                |              |

Manual output level: here you can set the DAC output manually in a percentage.

Manual control: click on Manual control to set the DAC output with an percentage you have set in the Manual output level.

Manual 0.00%: click on this button the set the DAC output to 0.00%

Manual 100.00%: click on this button the set the DAC output to 100.00%

**Manual off:** click on this button to stop the manual output, the output will now look at the selected Indicator.

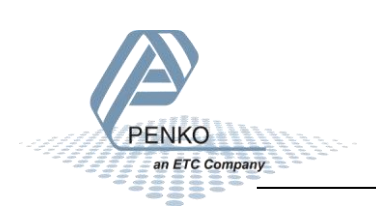

#### **Checking the connection**

To check if the connection works, use the FLEX and go to **Menu**  $\rightarrow$  **Status**  $\rightarrow$  **Indicators**  $\rightarrow$  **Device**. Now you should see the 4 analog inputs from 116 to 119 if they are switched on.

The2 analog outputs are shown at 102 and 103 (this depends which Indicators the analog outputs are following).

| $\begin{array}{c ccccccccccccccccccccccccccccccccccc$                                                                                                    |
|----------------------------------------------------------------------------------------------------|
| 101: $19.857$ $121:$ $141:$ $161:$ $181:$ $102:$ $37.70$ $122:$ $142:$ $162:$ $182:$ $103:$ $54.56$ $123:$ $143:$ $163:$ $183:$ $104:$ $124:$ $144:$ $164:$ $184:$ $105:$ $125:$ $145:$ $165:$ $185:$ $106:$ $126:$ $146:$ $166:$ $186:$ $107:$ $127:$ $147:$ $167:$ $187:$ $108:$ $128:$ $148:$ $168:$ $188:$ $109:$ $129:$ $149:$ $169:$ $189:$ $110:$ $130:$ $150:$ $170:$ $190:$ $111:$ $131:$ $151:$ $171:$ $191:$ $112:$ $132:$ $152:$ $172:$ $192:$ $113:$ $133:$ $153:$ $173:$ $193:$ $114:$ $134:$ $154:$ $174:$ $194:$ $115:$ $135:$ $155:$ $175:$ $195:$ $116:$ $37.91$ $136:$ $156:$ $176:$ $196:$ |
| 102: $37.70$ $122:$ $142:$ $162:$ $182:$ $103:$ $54.56$ $123:$ $143:$ $163:$ $183:$ $104:$ $124:$ $144:$ $164:$ $184:$ $105:$ $125:$ $145:$ $165:$ $185:$ $106:$ $126:$ $146:$ $166:$ $186:$ $107:$ $127:$ $147:$ $167:$ $187:$ $108:$ $128:$ $148:$ $168:$ $188:$ $109:$ $129:$ $149:$ $169:$ $189:$ $110:$ $130:$ $150:$ $170:$ $190:$ $111:$ $131:$ $151:$ $171:$ $191:$ $112:$ $132:$ $152:$ $172:$ $192:$ $113:$ $133:$ $153:$ $173:$ $193:$ $114:$ $134:$ $154:$ $174:$ $194:$ $115:$ $155:$ $175:$ $195:$ $116:$ $37.91$ $136:$ $156:$ $176:$                                                           |
| 103: $54.56$ $123:$ $143:$ $163:$ $183:$ $104:$ $124:$ $144:$ $164:$ $184:$ $105:$ $125:$ $145:$ $165:$ $185:$ $106:$ $126:$ $146:$ $166:$ $186:$ $107:$ $127:$ $147:$ $167:$ $187:$ $108:$ $128:$ $148:$ $168:$ $188:$ $109:$ $129:$ $149:$ $169:$ $189:$ $110:$ $130:$ $150:$ $170:$ $190:$ $111:$ $131:$ $151:$ $171:$ $191:$ $112:$ $132:$ $152:$ $172:$ $192:$ $113:$ $133:$ $153:$ $173:$ $193:$ $114:$ $134:$ $154:$ $174:$ $194:$ $115:$ $155:$ $175:$ $195:$ $116:$ $37.91$ $136:$ $156:$ $176:$                                                                                                    |
| 104: $124:$ $144:$ $164:$ $184:$ $105:$ $125:$ $145:$ $165:$ $185:$ $106:$ $126:$ $146:$ $166:$ $186:$ $107:$ $127:$ $147:$ $167:$ $187:$ $108:$ $128:$ $148:$ $168:$ $188:$ $109:$ $129:$ $149:$ $169:$ $189:$ $110:$ $130:$ $150:$ $170:$ $190:$ $111:$ $131:$ $151:$ $171:$ $191:$ $112:$ $132:$ $152:$ $172:$ $192:$ $113:$ $133:$ $153:$ $173:$ $193:$ $114:$ $134:$ $154:$ $174:$ $194:$ $115:$ $135:$ $175:$ $195:$ $116:$ $37.91$ $136:$ $156:$ $176:$ $196:$                                                                                                    |
| 105: $125:$ $145:$ $165:$ $185:$ $106:$ $126:$ $146:$ $166:$ $186:$ $107:$ $127:$ $147:$ $167:$ $187:$ $108:$ $128:$ $149:$ $169:$ $189:$ $109:$ $129:$ $149:$ $169:$ $189:$ $101:$ $130:$ $150:$ $170:$ $190:$ $111:$ $131:$ $151:$ $171:$ $191:$ $112:$ $132:$ $152:$ $172:$ $192:$ $113:$ $133:$ $153:$ $173:$ $193:$ $114:$ $134:$ $154:$ $174:$ $194:$ $115:$ $135:$ $155:$ $175:$ $195:$ $116:$ $37.91$ $136:$ $156:$ $176:$ $196:$                                                                                                    |
| 106: $126:$ $146:$ $166:$ $186:$ $107:$ $127:$ $147:$ $167:$ $187:$ $108:$ $128:$ $149:$ $168:$ $188:$ $109:$ $129:$ $149:$ $169:$ $189:$ $110:$ $130:$ $150:$ $170:$ $190:$ $111:$ $131:$ $151:$ $171:$ $191:$ $112:$ $132:$ $152:$ $172:$ $192:$ $113:$ $133:$ $153:$ $173:$ $193:$ $114:$ $134:$ $154:$ $174:$ $194:$ $115:$ $135:$ $155:$ $175:$ $195:$ $116:$ $37.91$ $136:$ $156:$ $176:$ $196:$                                                                                                    |
| 107: $127:$ $147:$ $167:$ $187:$ $108:$ $128:$ $148:$ $168:$ $188:$ $109:$ $129:$ $149:$ $169:$ $189:$ $110:$ $130:$ $150:$ $170:$ $190:$ $111:$ $131:$ $151:$ $171:$ $191:$ $112:$ $132:$ $152:$ $172:$ $192:$ $113:$ $133:$ $153:$ $173:$ $193:$ $114:$ $134:$ $154:$ $174:$ $194:$ $115:$ $135:$ $155:$ $175:$ $195:$ $116:$ $37.91$ $136:$ $156:$ $176:$ $196:$                                                                                                    |
| 108:       128:       148:       168:       188:         109:       129:       149:       169:       189:         110:       130:       150:       170:       190:         111:       131:       151:       171:       191:         112:       132:       152:       172:       192:         113:       133:       153:       173:       193:         114:       134:       154:       174:       194:         115:       135:       155:       175:       195:         116:       37.91       136:       156:       176:       196:                                                                           |
| $\begin{array}{cccccccccccccccccccccccccccccccccccc$                                                                                                    |
| $\begin{array}{cccccccccccccccccccccccccccccccccccc$                                                                                                    |
| 111:       131:       151:       171:       191:         112:       132:       152:       172:       192:         113:       133:       153:       173:       193:         114:       134:       154:       174:       194:         115:       135:       155:       175:       195:         116:       37.91       136:       156:       176:       196:                                                                                                    |
| 112:     132:     152:     172:     192:       113:     133:     153:     173:     193:       114:     134:     154:     174:     194:       115:     135:     155:     175:     195:       116:     37.91     136:     156:     176:     196:                                                                                                    |
| 113:       133:       153:       173:       193:         114:       134:       154:       174:       194:         115:       135:       155:       175:       195:         116:       37.91       136:       156:       176:       196:                                                                                                    |
| 114:     134:     154:     174:     194:       115:     135:     155:     175:     195:       116:     37.91     136:     156:     176:     196:                                                                                                    |
| 115: 135: 155: 175: 195:<br>116: 37.91 136: 156: 176: 196:                                                                                                    |
| 116: 37.91 136: 156: 176: 196:                                                                                                    |
|                                                                                                    |
| 117: 54.91 137: 157: 177: 197:                                                                                                    |
| 118: 24.14 138: 158: 178: 198:                                                                                                    |
| 119: 22.78 139: 159: 179: 199:                                                                                                    |
| 120: 140: 160: 180: 200:                                                                                                    |
|                                                                                                    |
| Device 🔗 Back                                                                                                    |

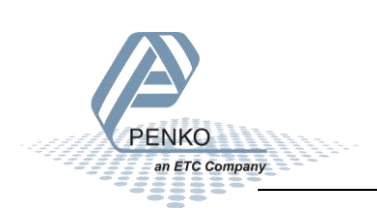

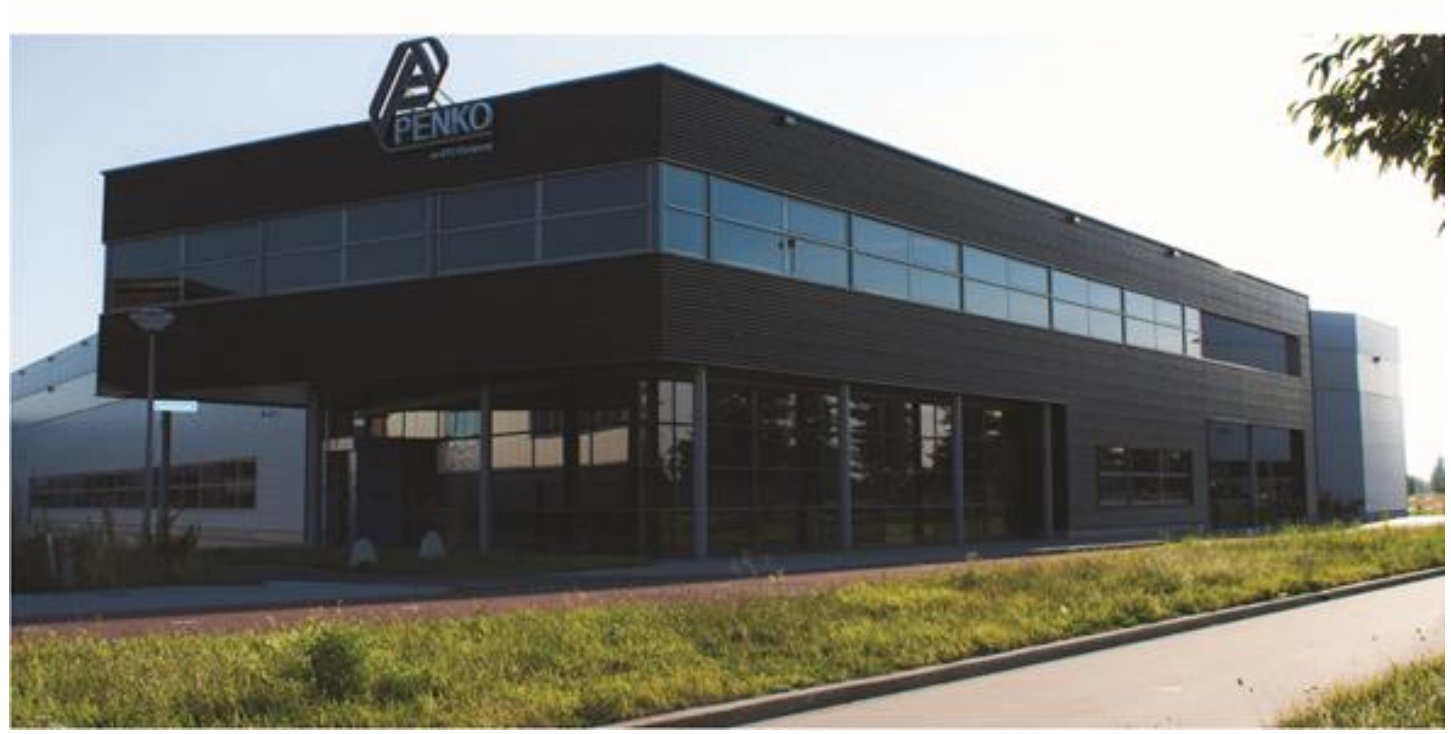

#### About PENKO

Our design expertise include systems for manufacturing plants, bulk weighing, check weighing, force measuring and process control. For over 35 years, PENKO Engineering B.V. has been at the forefront of development and production of high-accuracy, high-speed weighing systems and our solutions continue to help cut costs, increase ROI and drive profits for some of the largest global brands, such as Cargill, Sara Lee, Heinz, Kraft Foods and Unilever to name but a few.

Whether you are looking for a simple stand-alone weighing system or a high-speed weighing and dosing controller for a complex automated production line, PENKO has a comprehensive range of standard solutions you can rely on.

#### Certifications

PENKO sets high standards for its products and product performance which are tested, certified and approved by independent expert and government organizations to ensure they meet – and even – exceed metrology industry guidelines. A library of testing certificates is available for reference on:

http://penko.com/nl/publications\_certificates.html

#### **PENKO Professional Services**

PENKO is committed to ensuring every system is installed, tested, programmed, commissioned and operational to client specifications. Our engineers, at our weighing center in Ede, Netherlands, as well as our distributors around the world, strive to solve most weighing-system issues within the same day. On a monthly basis PENKO offers free training classes to anyone interested in exploring modern, high-speed weighing instruments and solutions. A schedule of training sessions is found on: www.penko.com/training

#### **PENKO Alliances**

PENKO's worldwide network: Australia, Belgium, Brazil, China, Denmark, Germany, Egypt, Finland, France, India, Italy, Netherlands, Norway, Poland, Portugal, Slovakia, Spain, Syria, Turkey, United Kingdom, South Africa, Slovakia Sweden, Switzerland and Singapore. A complete overview you will find on: www.penko.com/dealers

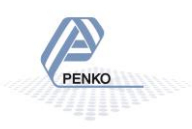